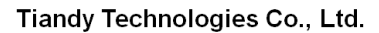

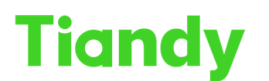

No.8 Haitai Huake Rd2(Huayuan), Binhai Hi-Tech Zone, Tianjin 300384, China Tel: +86-22-68596037 Fax: +86-22-68596177 en.tiandy.com

# How to get devices Serial Number

**Description:** This document will show you the ways to check the different devices' serial number.

Prerequisites: Null

## Section 1: The label on the devices boxes and device cases

- 1.1 On the device box.
- 1.2 On the device case.

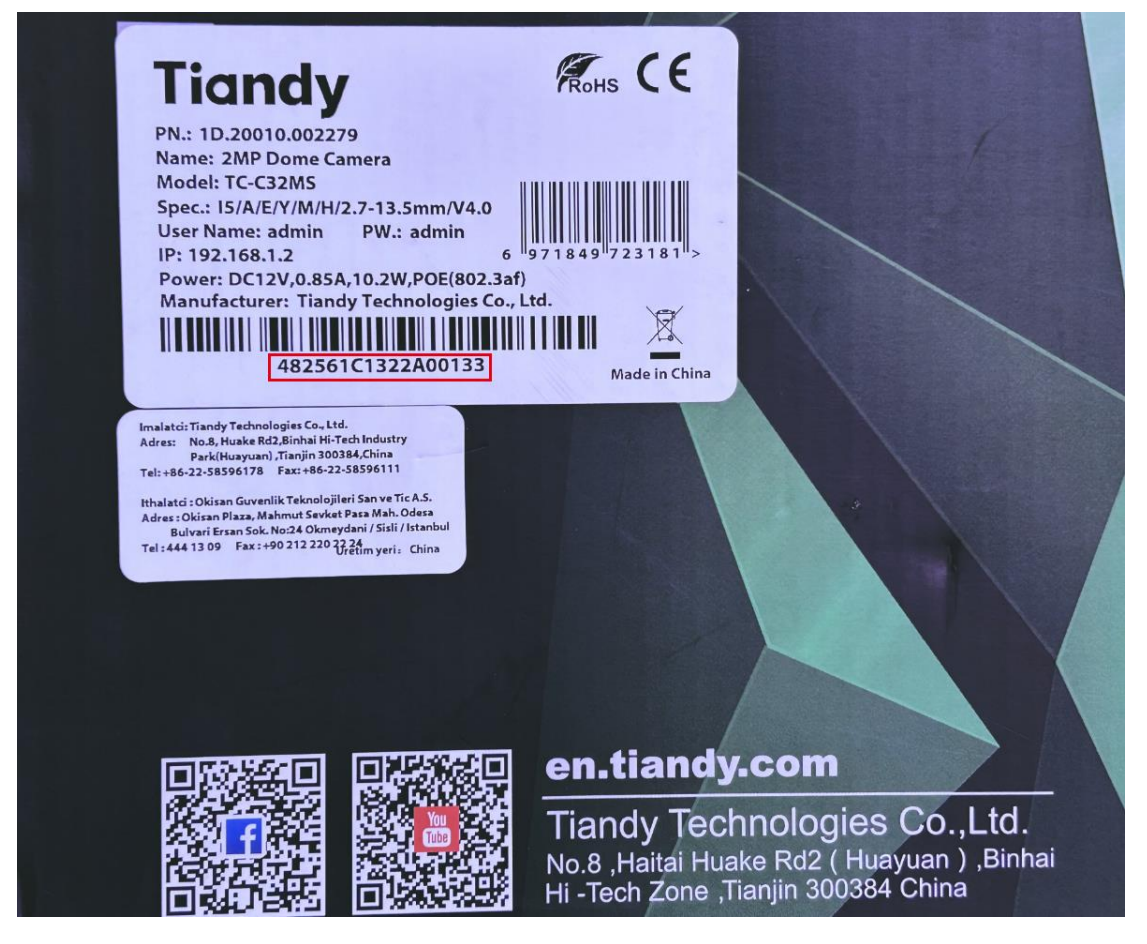

## Section 2: The SN in the devices web interface and GUI interface

- 2.1 In the device web interface.
- 2.2 In the NVR GUI interface.

### Tiandy Technologies Co., Ltd.

 Tiandy lecnnologies co., Liu.

 No.8 Haitai Huake Rd2(Huayuan), Binhai Hi-Tech Zone, Tianjin 300384, China Tel: +86-22-58596037 Fax: +86-22-58596177 en.tiandy.com

| Tiandy             | Live View Playback Log Configuration           | TC-C34WS SPEC:15/E/Y/M/C/H/3.6mm |  |
|--------------------|------------------------------------------------|----------------------------------|--|
| Basic Set          | Maintenance Upgrade                            |                                  |  |
| Audio Video Set    |                                                |                                  |  |
| Network            | Version Information                            |                                  |  |
| Event Schedule     | Product Model TC-C34WS SPEC:15/E/Y/M/C/H/3.6mm |                                  |  |
| Smart surveillance | Factory ID ID0602181091681151290799            |                                  |  |
| Storage            | Serial Number 484890C2164A00042                |                                  |  |
| System             | MAC 3c:da:bd:38:73:81<br>Hardware Vereien 406d |                                  |  |
| System             | Kernel Version NVSS V24.2.0.20211026 SP7       |                                  |  |
| Users              | Web Version 6 1 22 105                         |                                  |  |
| Maintenance        | Media edition MDA0002 S34011                   |                                  |  |
| Local PC Setting   | ISP version V4.0.1.6.32367_36DJ36F16RI22032    |                                  |  |
|                    | onvif Version ONVIF_V3.3.0.20211222            |                                  |  |
|                    | rtsp Version RTSP_V3.3.0.20211222              |                                  |  |
|                    | cgi Version CGI_V3.3.0.20211222                |                                  |  |
|                    | p2p Version P2P_V3.3.0.20211222                |                                  |  |
|                    | app Version APP_V3.3.0.20211222                |                                  |  |
|                    | Cloud Update                                   |                                  |  |
|                    | Automatically detect the IPC new version       |                                  |  |
|                    | Detecting Upgrade                              |                                  |  |
|                    | Firmware Upgrade                               |                                  |  |
|                    | Upgrade File                                   |                                  |  |
|                    | (".DOX,".DIN)                                  |                                  |  |
|                    | Browse Upgrade                                 |                                  |  |
|                    |                                                |                                  |  |

| Tiandy           | D<br>Playback  | Backup | <b>∆</b><br>EW Mana | <u>iĥÍ</u><br>VCA       | Cameras          | 📺<br>Storage S    | Alarm Set          | System S | 🔀<br>System M | Ċ |
|------------------|----------------|--------|---------------------|-------------------------|------------------|-------------------|--------------------|----------|---------------|---|
| Information      |                |        |                     |                         |                  |                   |                    |          |               |   |
| Log Management   |                | Channe | el status Record    | ling status A           | lert status Netw | vork State Disk : | status Online User |          |               |   |
| Configuration    | Device type    |        |                     |                         |                  |                   |                    |          |               |   |
| Reset To Default | Manufacturer   |        | Tiandy Tech         |                         | _                |                   |                    |          |               |   |
| Automatic Mainta | Exctony ID     |        |                     |                         | _                | _                 |                    |          |               |   |
| System Upgrade   | Factory ID     |        | 10109021010203      | 518741792 <del>44</del> |                  | _                 |                    |          |               |   |
| Network Detect   | Serial Number  |        | 48261001495A0       | 0066                    |                  |                   |                    |          |               |   |
| Disk Detection   | Firmware Versi | ion    | DVRS_V13.5.0.20     |                         |                  |                   |                    |          |               |   |
|                  | Hardware Vers  | lion   |                     |                         |                  |                   |                    | *        |               |   |
|                  | UI Version     |        |                     |                         |                  |                   |                    |          |               |   |
|                  | SDK Version    |        |                     |                         |                  |                   |                    |          |               |   |
|                  | Web Version    |        |                     |                         |                  |                   |                    |          |               |   |
|                  | Access Module  |        |                     |                         |                  |                   |                    |          |               |   |
|                  | System Time    |        |                     |                         |                  |                   |                    |          |               |   |
|                  |                |        |                     |                         |                  |                   |                    |          |               |   |
|                  |                |        |                     |                         |                  |                   |                    |          |               |   |
|                  |                |        |                     |                         |                  |                   |                    |          |               |   |
|                  |                |        |                     |                         |                  |                   |                    |          | Back          |   |
|                  |                |        |                     |                         |                  |                   |                    |          |               |   |

# Section 3: The SN in the Searchconfig Tool

- 3.1 The SN in the Searchconfig Tool.
- 3.2 The devices should be login first.

### Tiandy Technologies Co., Ltd.

Tiandy Technologies Co., Ltd.

| hConf              | ig Too       | ol V | 2.0      |                      |                  |         |      |                                              | C Refre  | sh 🕴 🖆 T   | iool 👻 🕴 🚯 Language 👻 🗌              | ⑦ Help ▼ −      |      |
|--------------------|--------------|------|----------|----------------------|------------------|---------|------|----------------------------------------------|----------|------------|--------------------------------------|-----------------|------|
| Device Operation 🔺 | <b>^</b> O A |      | PC/PTZ ( | ) NVR/XVR            | Device Model All |         |      | Kernel Version All                           |          |            | <ul> <li>Hardware Version</li> </ul> | All             | •    |
| n                  |              | No.  | Туре     | Address              | Status           | Channel | Code | Device Model                                 | E Versio | S/N        | Kernel Version                       | Port Mask       | ¢    |
| oot Device         |              | 4    | NVR      | <u>192.165.10.98</u> | Logout           | 40      |      |                                              | 6.1.2    | 480786C123 | DVRS_V13.2.0.20211119_SP104          | 3000 255.255.25 | 5 11 |
|                    |              | 5    | NVR      | 192.165.13.71        | Logout           | 5       |      |                                              | 6.1.2    | 483605C209 | DVRS_V13.0.0.20211212_SP37           | 3000 255.255.25 | 5 11 |
| ge Password        |              | 6    | IPC/PTZ  | 192.168.3.143        | Logout           | 1       |      | TC-C35MS SPEC:I3/A/E/Y/M/S/H/2.7-13.5mm/V4.0 | 6.1.2    |            | NVSS_V30.1.0.20220418                | 3000 255.255.2  | 5 1  |
| ore Default        |              | 7    | IPC/PTZ  | 192.168.3.210        | Logout           | 1       |      |                                              | 6.1.2    |            | NVSS_V22.0.1.20201222                | 3000 255.255.2  | 5 1  |
| rade Device        |              | 8    | IPC      | 192.168.3.204        | Login            | 1       | H265 | TC-C32WP SPEC:W/E/Y/4mm/V4.0                 | 6.1.2    | 483026C127 | NVSS_V24.1.2.20210624                | 3000 255.255.25 | 5 1  |
|                    |              | 9    | IPC      | 192.168.3.104        | Login            | 1       | H264 | TC-C32GN SPEC:15/E/Y/C/SD/4mm/V4.0           | 5.56     | 483020C126 | NVSS_V24.1.1.20210429                | 3000 255.255.25 | 5 11 |
|                    |              | 10   | IPC/PTZ  | 192.165.10.38        | Logout           | 1       |      |                                              | 6.1.2    |            | NVSS_V22.0.3.20201216                | 3000 255.255.25 | 5 1  |
|                    |              | 11   | IPC/PTZ  | 192.165.10.147       | Logout           | 1       |      |                                              | 5.56     |            | NVSS_V24.1.1.20210429                | 3000 255.255.2  | 5 1  |
|                    |              | 12   | IPC/PTZ  | 192.168.3.193        | Logout           | 1       |      |                                              | 6.1.2    |            | NVSS_V22.0.1.20200817                | 3000 255.255.2  | 5 1! |
|                    |              | 13   | IPC/PTZ  | 192.165.13.198       | Logout           | 1       |      | TC-C32HS SPEC:13/E/Y/C/SD/2.8mm/V4.2         | 6.1.2    |            | NVSS_V24.2.0.20211026_SP5            | 3000 255.255.25 | 5 1! |
|                    |              | 14   | IPC/PTZ  | 192.168.3.201        | Logout           | 1       |      | TC-C34WP SPEC:W/E/Y/4mm/V4.0                 | 6.1.2    |            | NVSS_V24.1.2.20210624                | 3000 255.255.25 | 5 11 |
|                    |              | 15   | IPC/PTZ  | 192.168.3.94         | Logout           | 1       |      | TC-C34XS SPEC:I3/E/Y/M/2.8mm/V4.0            | 6.1.2    |            | NVSS_V24.1.2.20210902                | 3000 255.255.25 | 5 11 |
|                    |              | 16   | IPC      | 192.168.3.192        | Login            | 1       | H264 | TC-C32GN SPEC:I5/E/V/C/SD/2.8mm/V4.1         | 6.1.2    | 483592C140 | NVSS_V24.1.2.20210902                | 3000 255.255.2  | 5 1  |
|                    |              | 17   | IPC/PTZ  | 192.165.10.36        | Logout           | 1       |      | TC-C32WP SPEC:W/E/Y/4mm/V4.0                 | 6.1.2    |            | NVSS_V24.1.2.20210624                | 3000 255.255.2  | 5 1  |
|                    |              | 18   | IPC/PTZ  | 192.168.3.103        | Logout           | 1       |      |                                              | 6.1.1    |            | NVSS_V20.9.1.20190823_SP1            | 3000 255.255.25 | 5 1! |
|                    |              | 19   | IPC/PTZ  | 192.168.1.13         | Logout           | 1       |      | TC-C34WS SPEC:15/E/Y/M/2.8mm/V4.2            | 6.1.2    | 486752C311 | NVSS_V26.0.0.20221201                | 3000 255.255.25 | 5 11 |
|                    |              | 20   | IPC/PTZ  | 192.168.3.203        | Logout           | 1       |      |                                              | 6.1.2    |            | NVSS_V25.0.1.20210402_SP1            | 3000 255.255.2  | 5 1  |
|                    |              | 21   | IPC/PTZ  | 192.168.3.147        | Logout           | 1       |      | TC-C34XS SPEC:I3/E/Y/M/2.8mm/V4.0            | 6.1.2    |            | NVSS_V24.1.2.20210902                | 3000 255.255.2  | 5 1  |
|                    |              | 22   | IPC/PTZ  | 192.168.3.205        | Logout           | 1       |      |                                              | 6.1.2    |            | NVSS_V22.0.1.20201222                | 3000 255.255.2  | 5 1! |
|                    |              | 23   | IPC/PTZ  | 192.168.3.11         | Logout           | 1       |      |                                              | 5.56     |            | NVSS_V13.2.1.20191010                | 3000 255.255.25 | 5 1  |
|                    |              | 24   | IPC/PTZ  | 192.168.3.101        | Logout           | 1       |      | TC-C34GS SPEC:15/E/Y/C/SD/4mm/V4.0           | 6.1.2    |            | NVSS_V24.1.2.20210902                | 3000 255.255.25 | 5 11 |
|                    |              | 25   | IPC/PTZ  | 192.168.3.166        | Logout           | 1       |      |                                              | 6.1.2    |            | NVSS_V25.0.1.20210402                | 3000 255.255.25 | 5 1  |

# Section 4: The SN in the Easylive Plus APP

4.1 The SN in devices configuration of APP.

| <       | Configuration                  |   |
|---------|--------------------------------|---|
|         | Bursa tdv<br>482625C2087A00134 | > |
| Messag  | e notification                 | > |
| Network | k Detection                    | > |
|         | Delete Device                  |   |
|         |                                |   |
|         |                                |   |
|         |                                |   |
|         |                                |   |
|         |                                |   |
|         |                                |   |
|         |                                |   |
|         |                                |   |
|         |                                |   |
|         |                                |   |
|         |                                |   |
|         |                                |   |